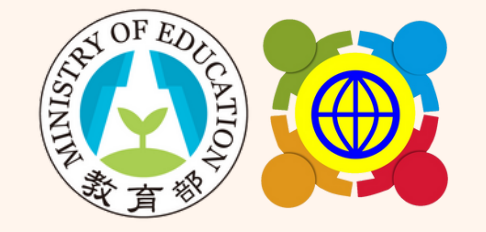

### 教育部中小學國際教育全球資訊網

## 114學年度國際教育補助計畫 -課程、國際交流及學校國際化

# 線上申請系統操作說明

國立臺灣科技大學團隊製作

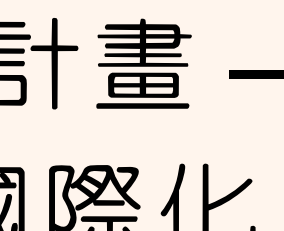

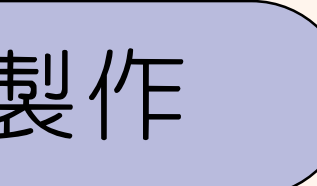

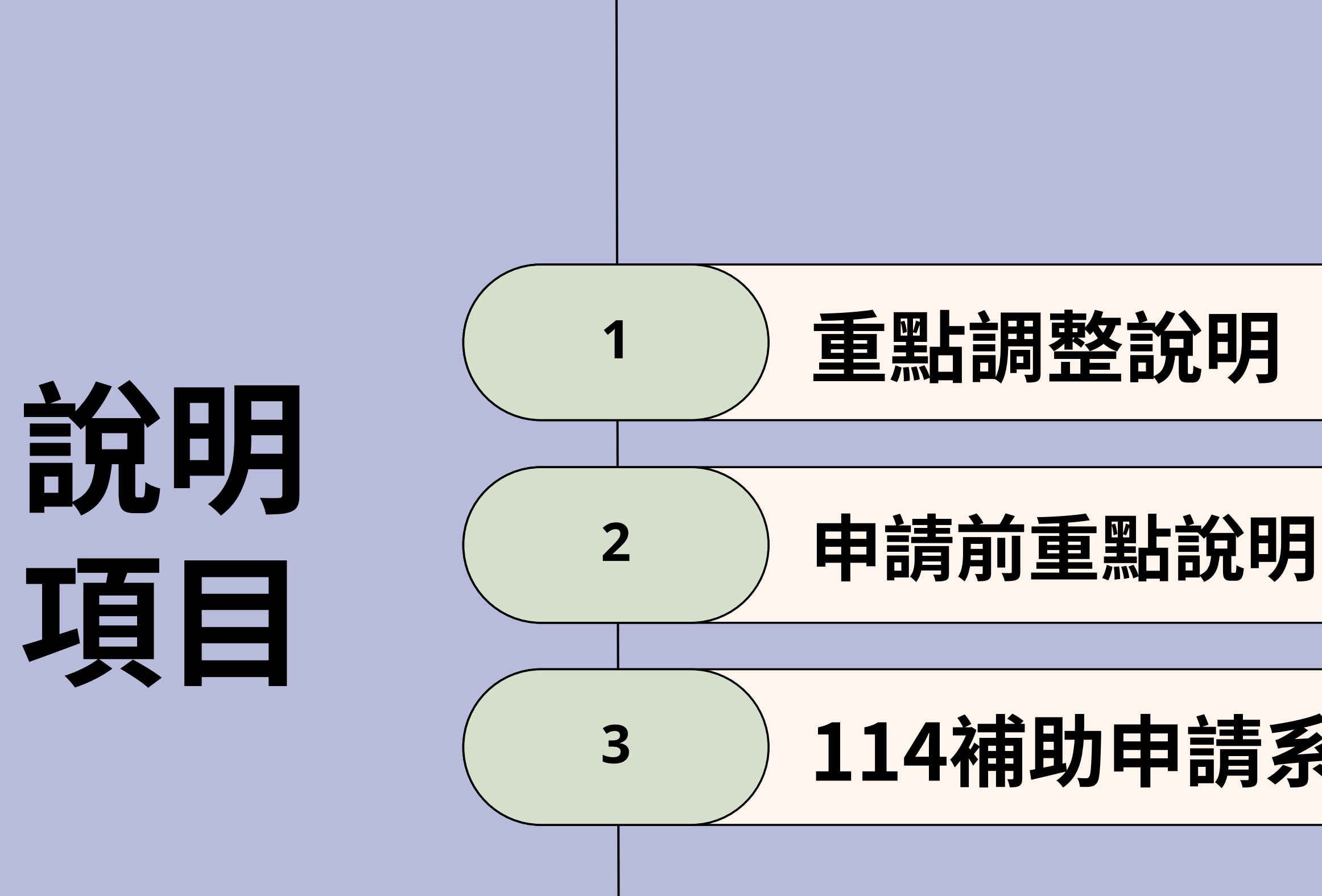

# 114補助申請系統操作說明

1

# 重點調整說明

## 操作更簡單、介面更美觀易讀

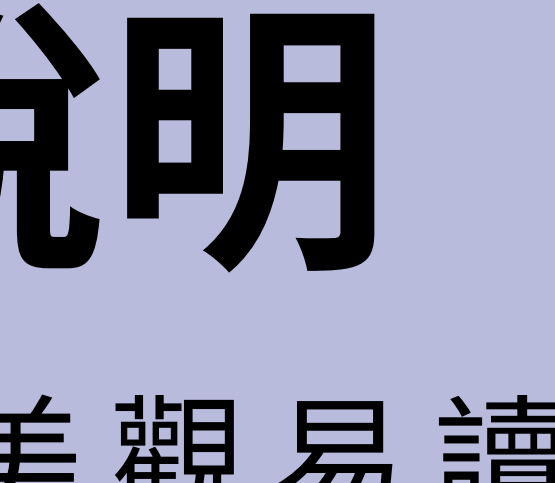

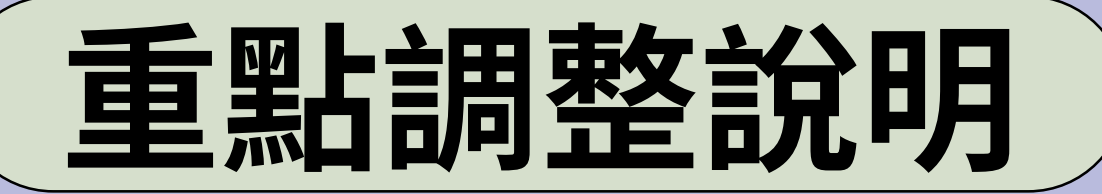

# 學校申請步驟調整

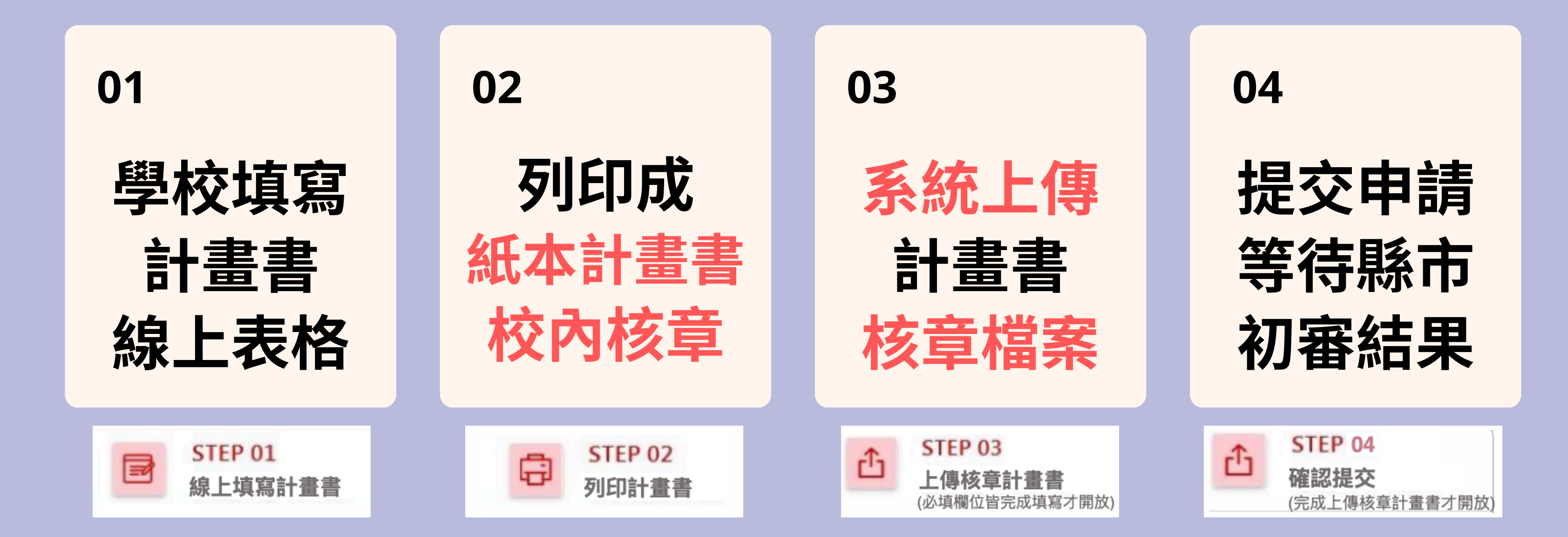

\*114學年度校內簽核作業改採「紙本核章」方式,不再透過電子信件作簽核。

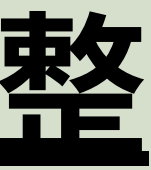

2

# 申請前重點說明

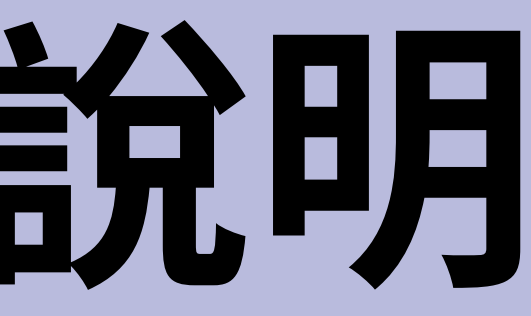

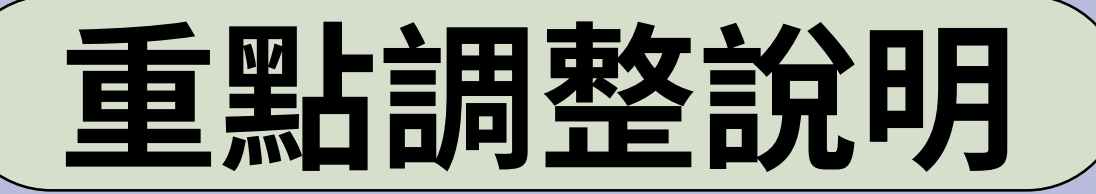

# <u>學校申請前</u>重要提醒

### 後臺登入口

### 01

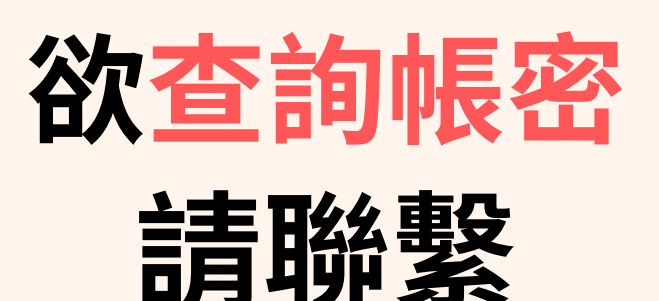

臺科大團隊

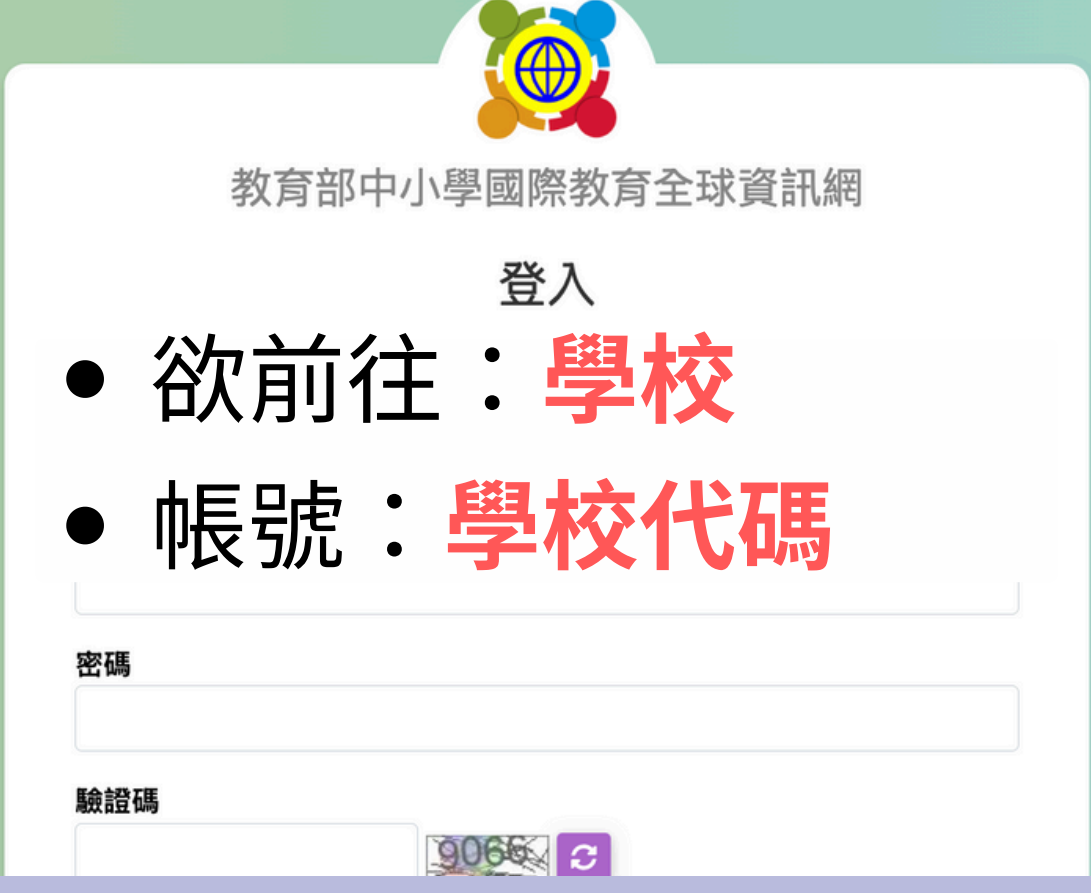

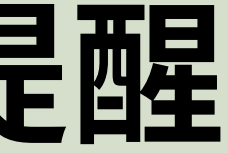

### 臺科大聯繫資訊

### • 熊亭筑小姐 (02)2730-1161 • 李建穹先生 (02)2730-1162

ietw2@mail.k12ea.gov.tw

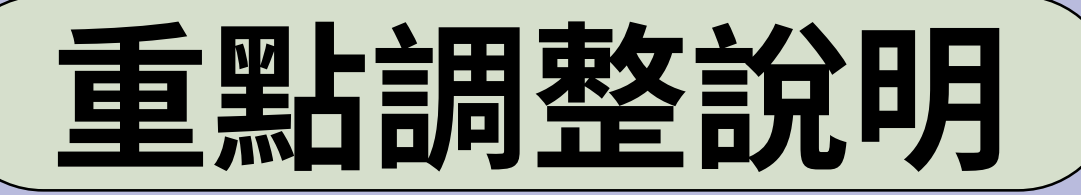

# <u>學校申請前重要提醒</u>

### 帳號資料維護

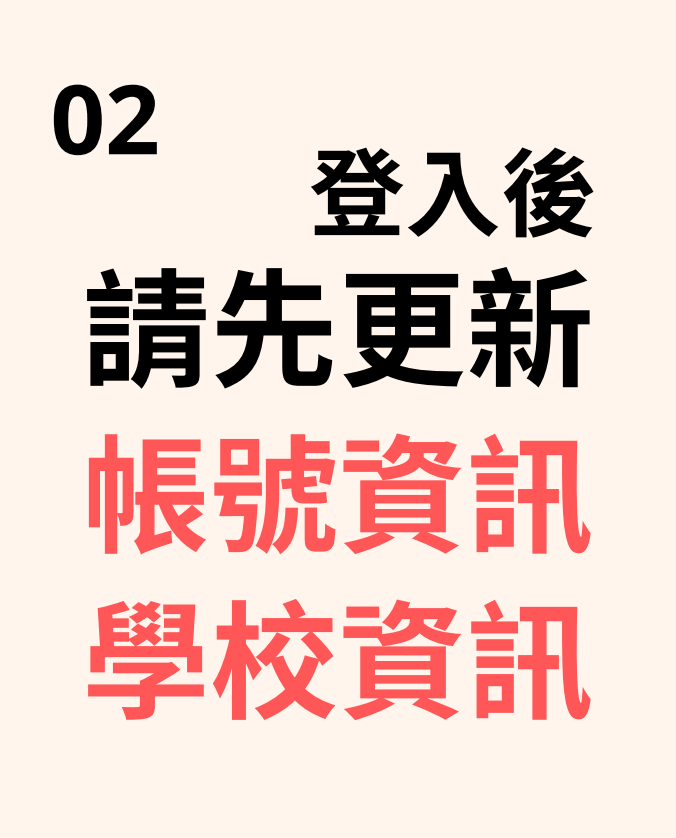

| う 金 シ 課 日 |              |   | 首頁 / 基本資料維護 / 帳號資料維護 |  |  |  |  |  |  |
|-----------|--------------|---|----------------------|--|--|--|--|--|--|
| I形迭里      |              |   |                      |  |  |  |  |  |  |
| )         | 首頁           |   | 帳號資料維護               |  |  |  |  |  |  |
| ¢         | 基本資料維護       | ~ | 學校                   |  |  |  |  |  |  |
|           | 帳號資料維護       |   | 測試學校001              |  |  |  |  |  |  |
|           | 學校資料維護       |   | жура                 |  |  |  |  |  |  |
|           | 校內教師帳號管理     |   | 學校全銜                 |  |  |  |  |  |  |
|           | 明信片PIN碼      |   |                      |  |  |  |  |  |  |
| 6         | 國際教育交流申請管理   | < | 聯絡人                  |  |  |  |  |  |  |
| ŕ         | TPSF         | < |                      |  |  |  |  |  |  |
| )         | 學校國際化申請      | < | Email (請填公務mail)     |  |  |  |  |  |  |
| Ľ         | 國際教育教師共備社群申請 | < |                      |  |  |  |  |  |  |
|           |              |   |                      |  |  |  |  |  |  |

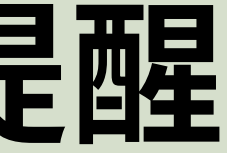

## 檢查「學校全銜」正確性 更新聯絡人資訊

\*將影響計畫書自動帶入結果。

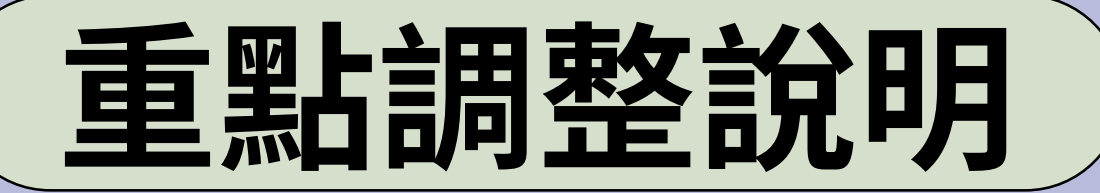

# 學校申請前重要提醒

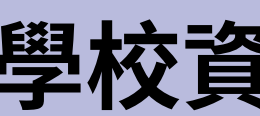

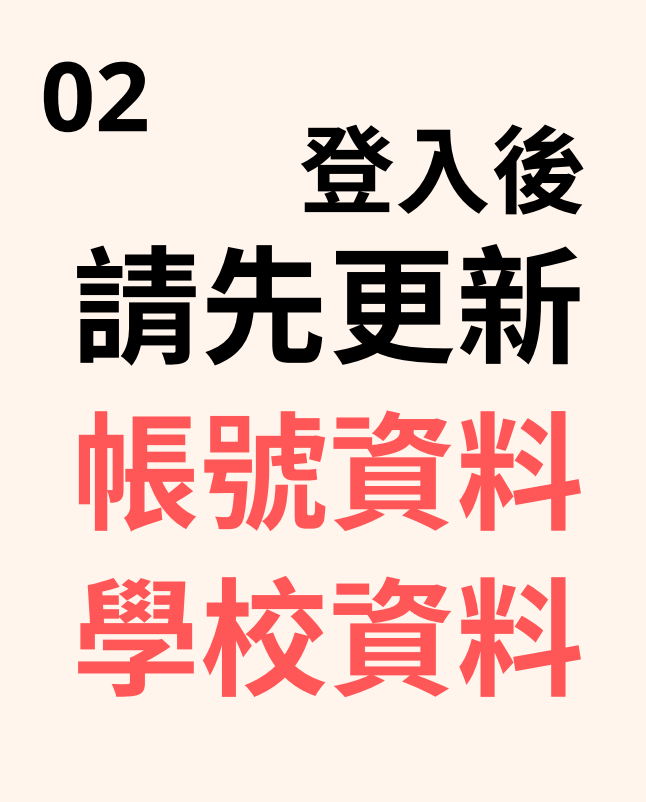

| 學校設立                                |
|-------------------------------------|
| 國立 ◆                                |
| 地理區域                                |
| 北區:基隆市、宜蘭縣、臺北市、新北市、桃園市、新竹市、新竹縣    ◆ |
| 全校班級數                               |
| 請填數字                                |
| 全校教師數                               |
| 請填數字                                |
|                                     |

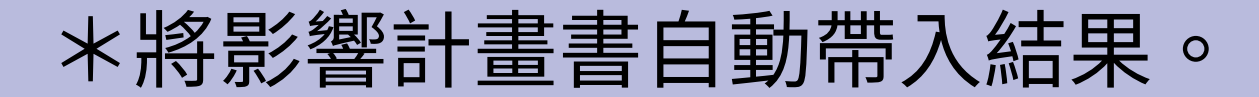

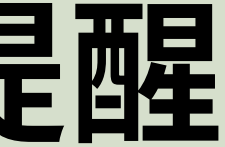

### 學校資料維護

3

# 補助申請系統 操作說明

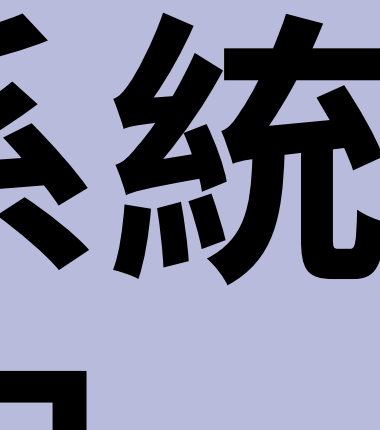

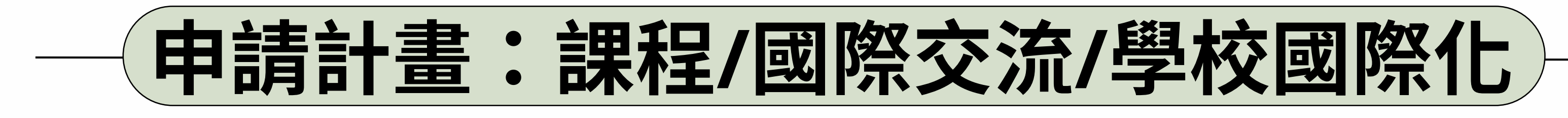

### 進入申請計畫一覽,並點選欲申請之計畫

| Ø   | 首頁             |    |   |   | ß    | iΞ        | \$   | ↓₹   | + 新增課程言     |
|-----|----------------|----|---|---|------|-----------|------|------|-------------|
| 20  | 基本資料維護         | <  |   |   |      |           |      |      |             |
| نار | 國際教育交流申請管理     | <  | 4 | ŧ | 學    | 交名稱       |      | 學校代  | に碼          |
| 5   | TPSF           | <  |   |   |      |           |      |      |             |
| ۲   | 學校國際化申請        | <  |   |   | 2012 | . h c×= 1 | ~~ / |      |             |
| رڭ  | 國際教育教師共備社群申請   | <  |   | 1 | 測詞   | 试學校       | 001  | TEST | _SCHOOL_001 |
| Ľ   | 國際教育課程申請、國際交流申 | 請⁄ |   |   |      |           |      |      |             |
|     | 課程/國際交流 補助申請   |    |   |   |      |           |      |      |             |

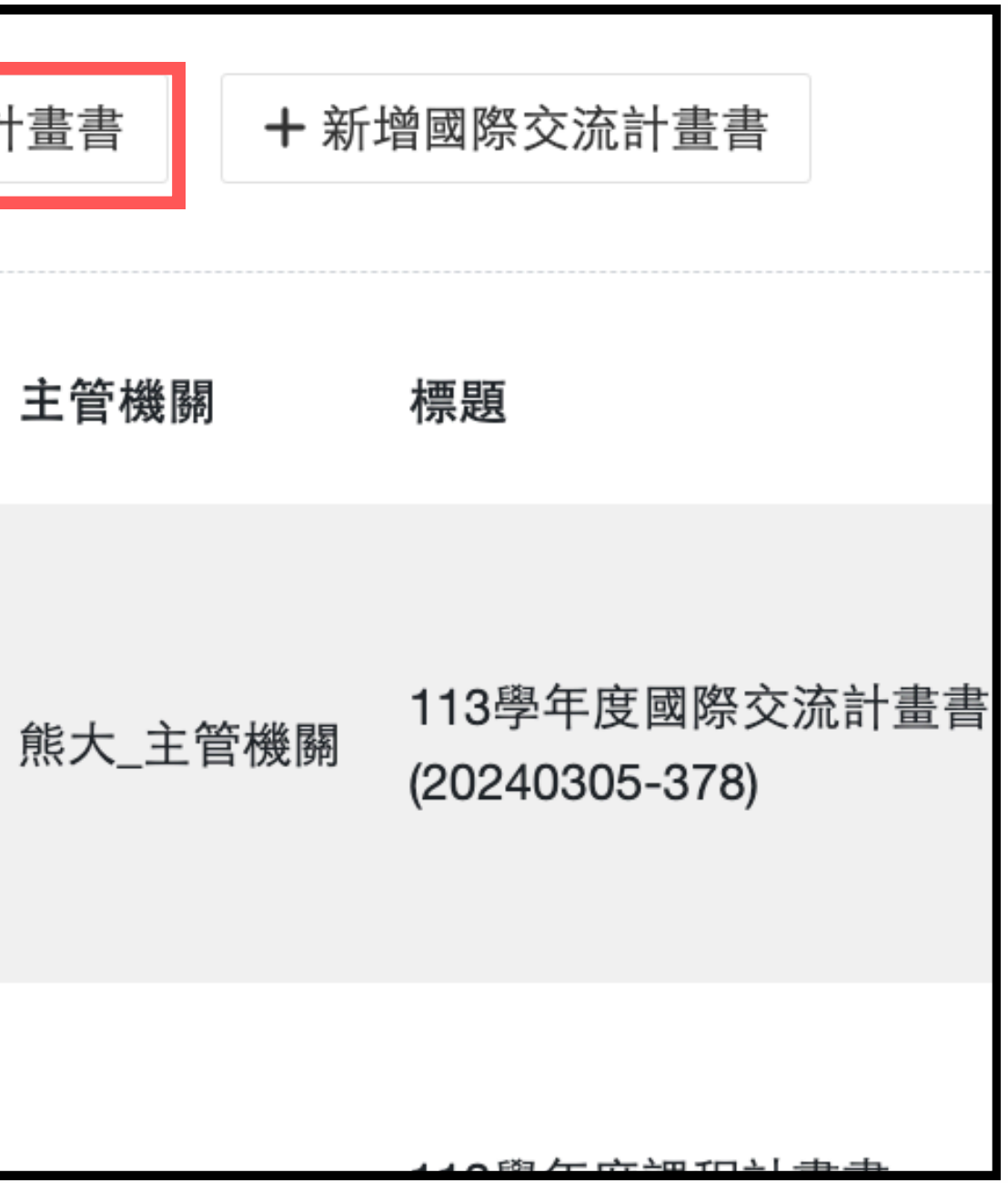

# 系統自動帶入<u>部分</u>表格資料,請檢查是否正確。 <u>切換至下一分頁前</u>,請「存檔」以避免內容遺失。

填寫申請資料

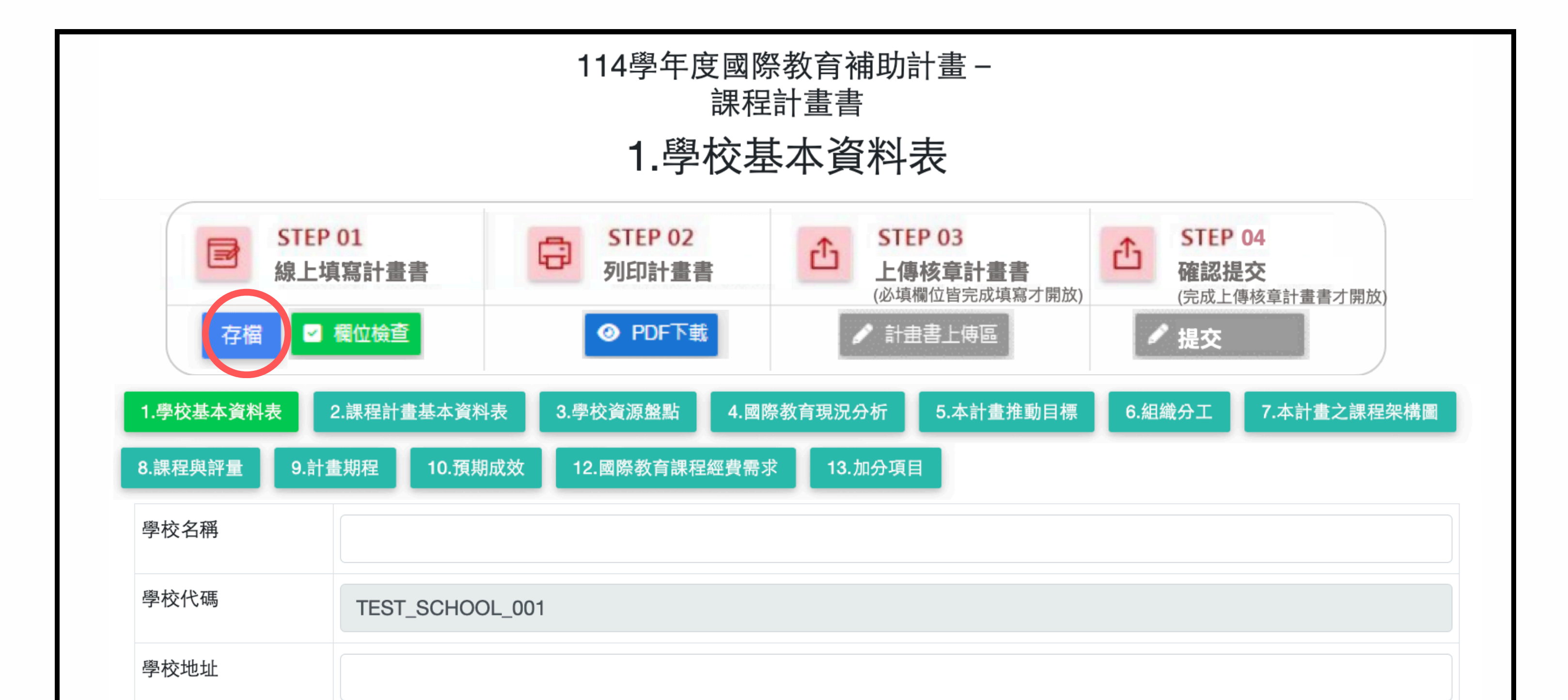

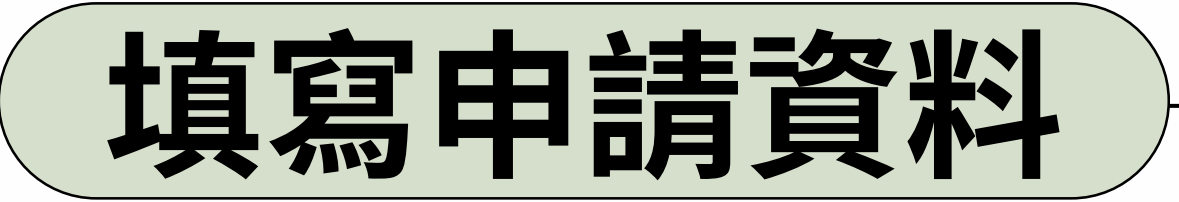

 點擊「欄位檢查」確認必填項目是否完成填寫。 需完成必填項目,才能進行後續上傳、提交動作。

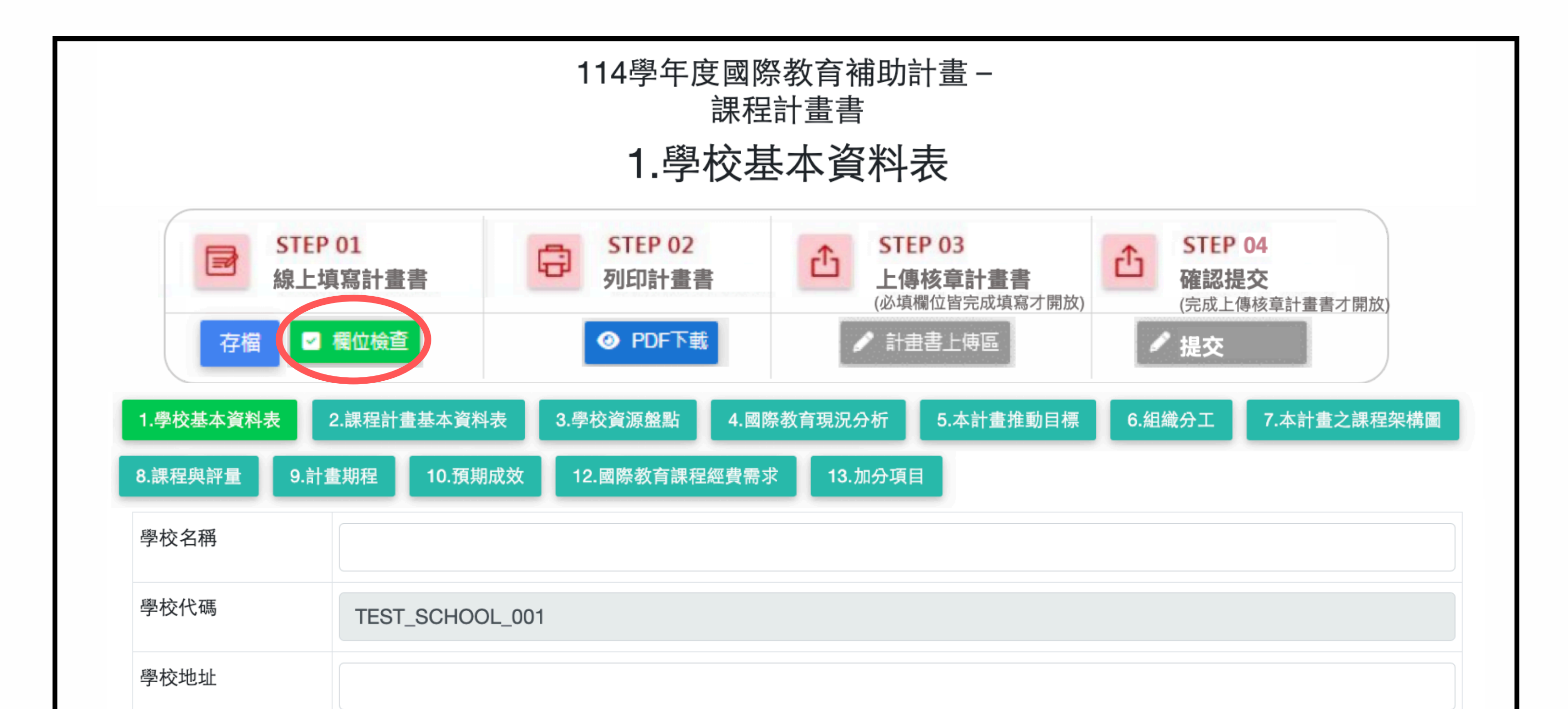

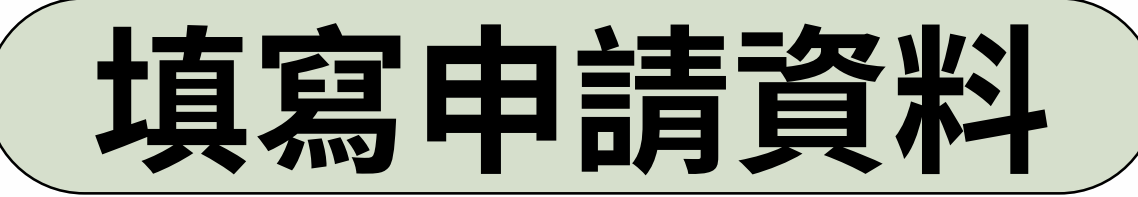

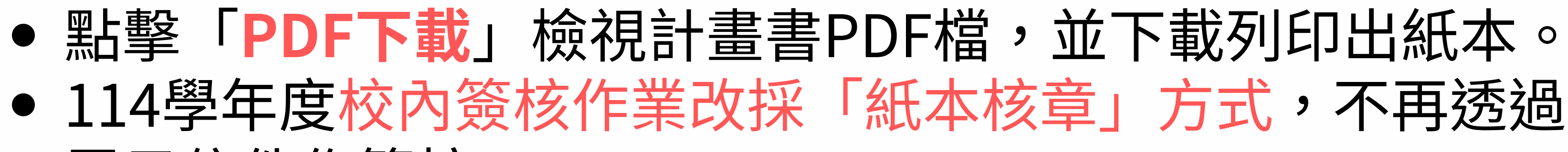

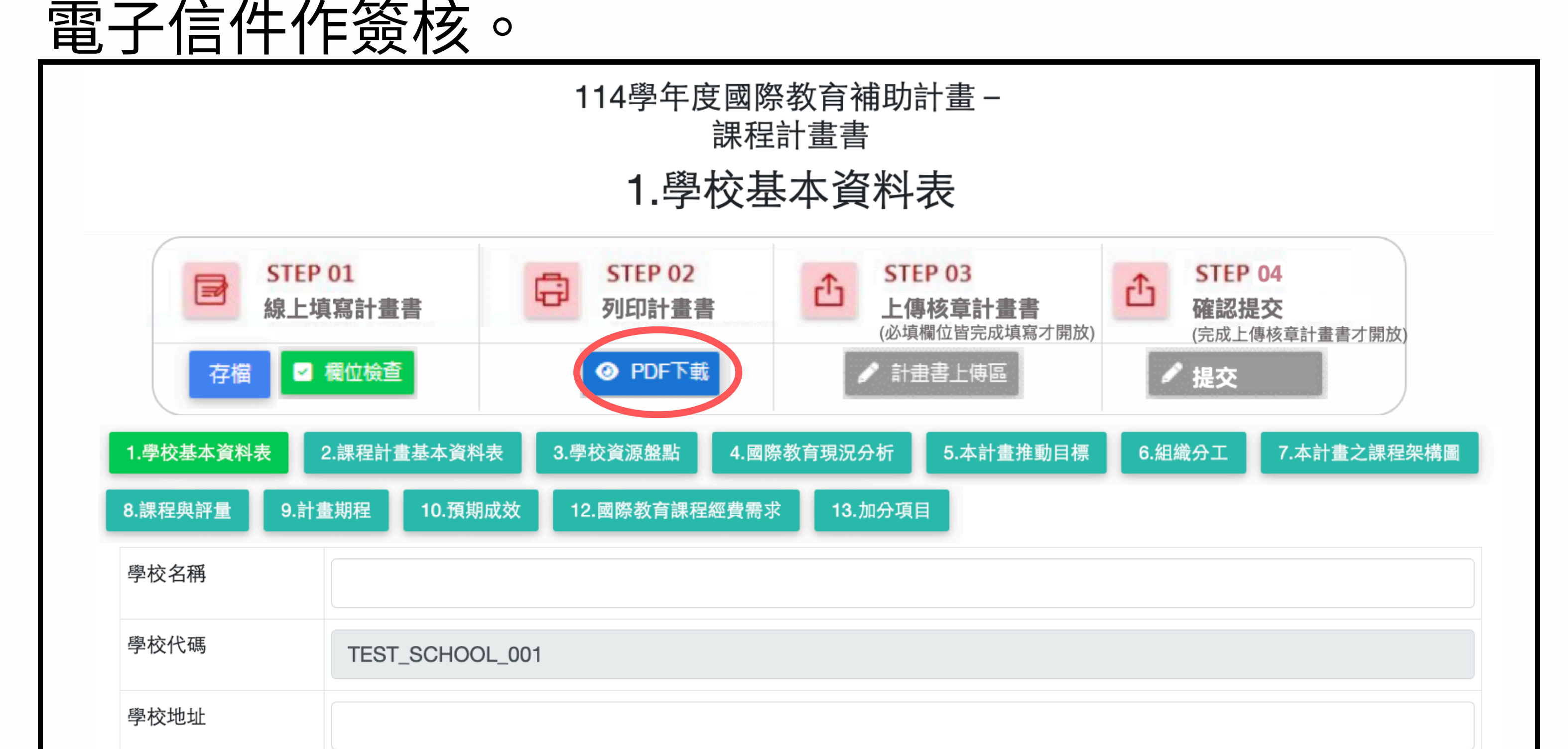

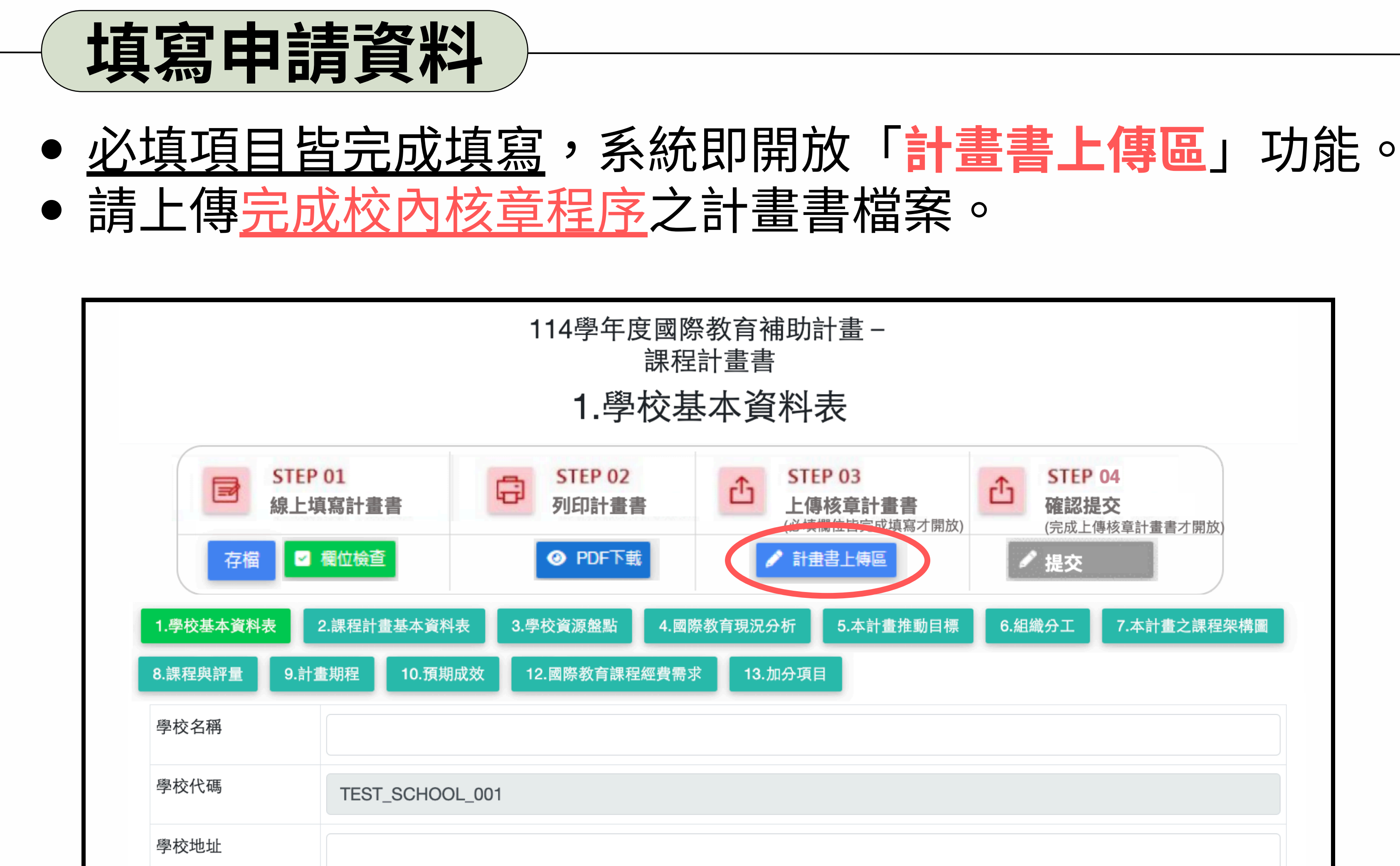

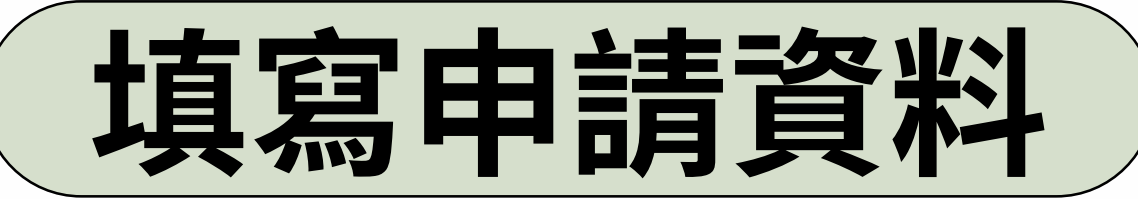

● 「計畫書上傳區」: 新增「紀錄」功能,可檢視每次學校 提交計畫書之檔案內容,以利比對並留存紀錄。

| 計畫書上傳區                               |                    |    |  |  |  |  |
|--------------------------------------|--------------------|----|--|--|--|--|
| <b>文件</b><br>文件<br>(限.pdf檔案 請勿超過12M) | 內容<br>選擇檔案 未選擇任何檔案 | 操作 |  |  |  |  |
| <b>紀錄</b><br>日期                      |                    | 檔案 |  |  |  |  |
| 關閉                                   |                    |    |  |  |  |  |

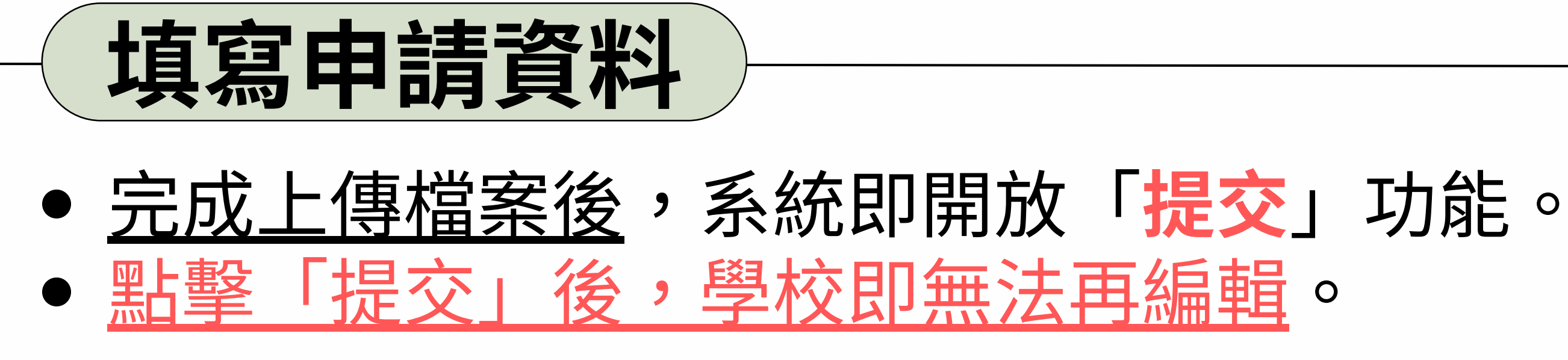

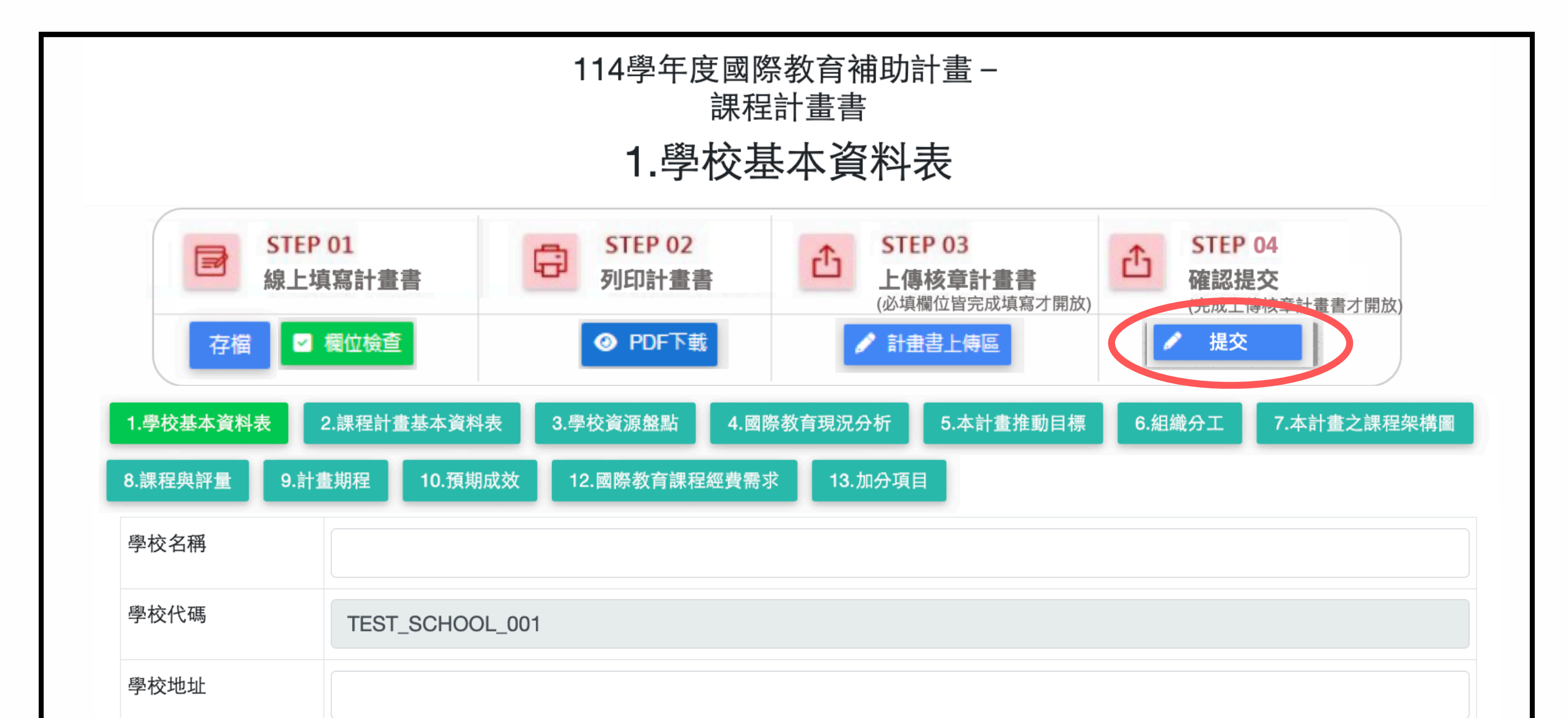